### BAB IV HASIL DAN PEMBAHASAN

## 4.1 Pengembangan Perangkat Lunak

Dalam penelitian ini dilakukan rekayasa perangkat lunak dimana prosesnya disebut dengan rekayasa sistem yang menerapkan Metode *Waterfall* dan diimplementasikan sebagai berikut :

#### 4.1.1 Analysis (Analisis)

#### 4.1.1.1 Analisis Sistem Pengolahan Data SubKriteria dan Pegawai

Tahap analisis adalah *system engineering* menganalisis hal-hal yang diperlukan baik dalam pelaksanaan pembuatan sistem pendukung keputusan. Tahapan ini menjelaskan tentang hasil penelitian dari sistem yang akan dikembangkan pada Kantor Kementerian Pekerjaan Umum Badan Pengatur Jalan Tol Terbanggi 3 yang berhubungan dengan sistem pendukung keputusan pemberian bonus pegawai berdasarkan kinerja pegawai.

Adapun alur sistem tersebut dapat dijabarkan sebagai berikut:

- 1. Mulai
- 2. KaBag Kepegawaian menginstruksikan ke Staff Kepgawaian untuk mencetak form penilaian kinerja.
- 3. Staff mencetak form penilaian kinerja.
- 4. Form penilaian kinerja diberikan ke KaBag Kepegawaian.
- KaBag Kepegawaian memberikan form penilaian kinerja diberikan ke Pimpinan/Kepala Kantor.
- 6. Pimpinan/Kepala Kantor melakukan penilaian kinerja dengan mengisi form penilaian kinerja.
- 7. Form penilaian kinerja yang sudah terisi diberikan ke KaBag Kepegawaian.
- 8. KaBag Kepegawaian memberikan form penilaian kinerja yang sudah terisi diberikan ke Staff untuk diolah.
- 9. Staff melakukan mengolah hasil penilaian kinerja.
- 10. Staff menyeleksi hasil penilaian kinerja.

- Hasil seleksi pegawai yang layak untuk mendapatkan bonus diberikan ke KaBag Kepegawaian untuk disahkan.
- Hasil seleksi pegawai yang layak untuk mendapatkan bonus disahkan oleh KaBag Kepegawaian.
- 13. Setelah disahkan oleh KaBag Kepegawaian, hasil seleksi pegawai yang layak untuk mendapatkan bonus diberikan ke Pimpinan untuk disahkan.
- 14. Hasil seleksi pegawai yang layak untuk mendapatkan bonus disahkan oleh Pimpinan.
- 15. Hasil seleksi pegawai yang layak untuk mendapatkan bonus yang telah disahkan oleh KaBag Kepegawaian dan Pimpinan diberikan ke Staff untuk di fotocopy.
- 16. Staff menfotocopy hasil seleksi pegawai yang layak untuk mendapatkan bonus yang telah disahkan oleh KaBag Kepegawaian dan Pimpinan, satu rangkap untuk arsip, satu rangkap untuk diberikan ke Pegawai dengan cara menempel di papan pengumuman.
- 17. Selesai.

Diagram Arus Dokumen pengolahan data penyeleksian pemberian bonus pegawai berdasarkan kinerja pegawai pada Kantor Kementerian Pekerjaan Umum Badan Pengatur Jalan Tol Terbanggi 3 dapat diuraikan sebagai berikut.

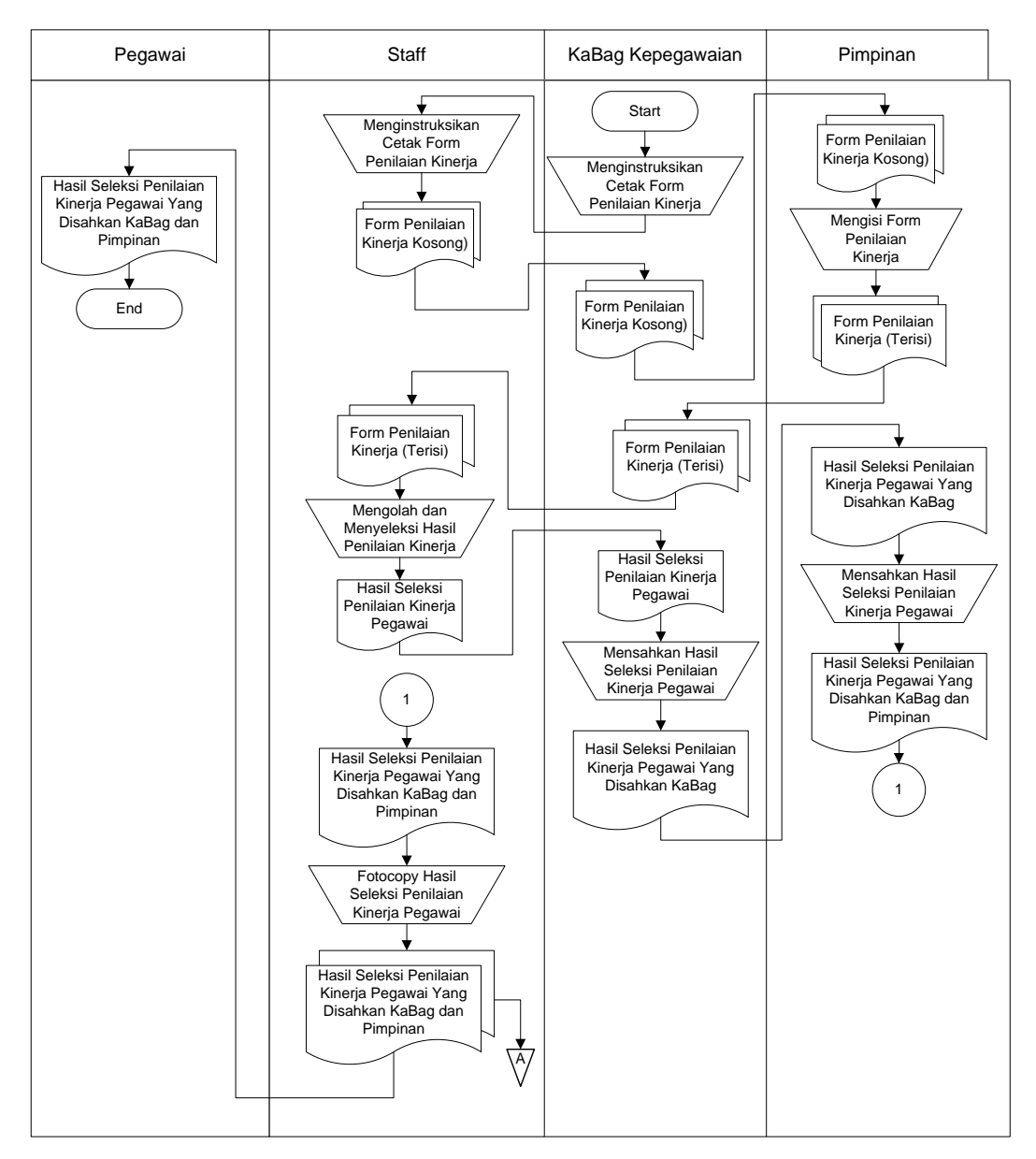

Gambar 4.1. Sistem Yang Berjalan

## 4.1.2 Design (Perancangan)

Tahap perancangan selanjutnya adalah menetapkan bagaimana sistem akan dioperasikan. Hal ini berkaitan dengan perancangan pembuatan perangkat lunak, dan tampilan program. Selain itu perlu juga menspesifikasi program, database dan file yang dibutuhkan.

Penjelasan sistem yang diusulkan pada penelitian ini menggunakan Diagram Konteks dan *Data Flow Diagram* (DFD), dan Relasi Antar Tabel.

#### 4.1.2.1 Sistem Yang Diusulkan

Penjelasan sistem yang diusulkan pada penelitian ini menggunakan konteks diagram dan *Data Flow Diagram* (DFD).

#### a. Diagram Konteks

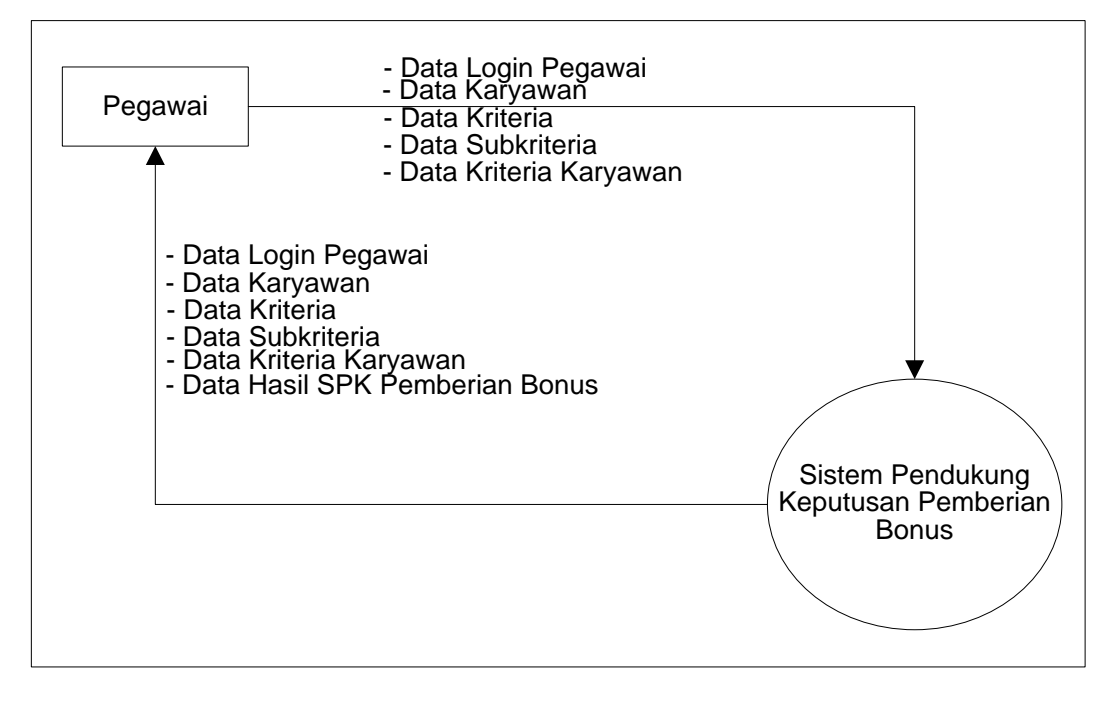

Gambar 4.2 Diagram Konteks

b. Data Flow Diagram Level 1

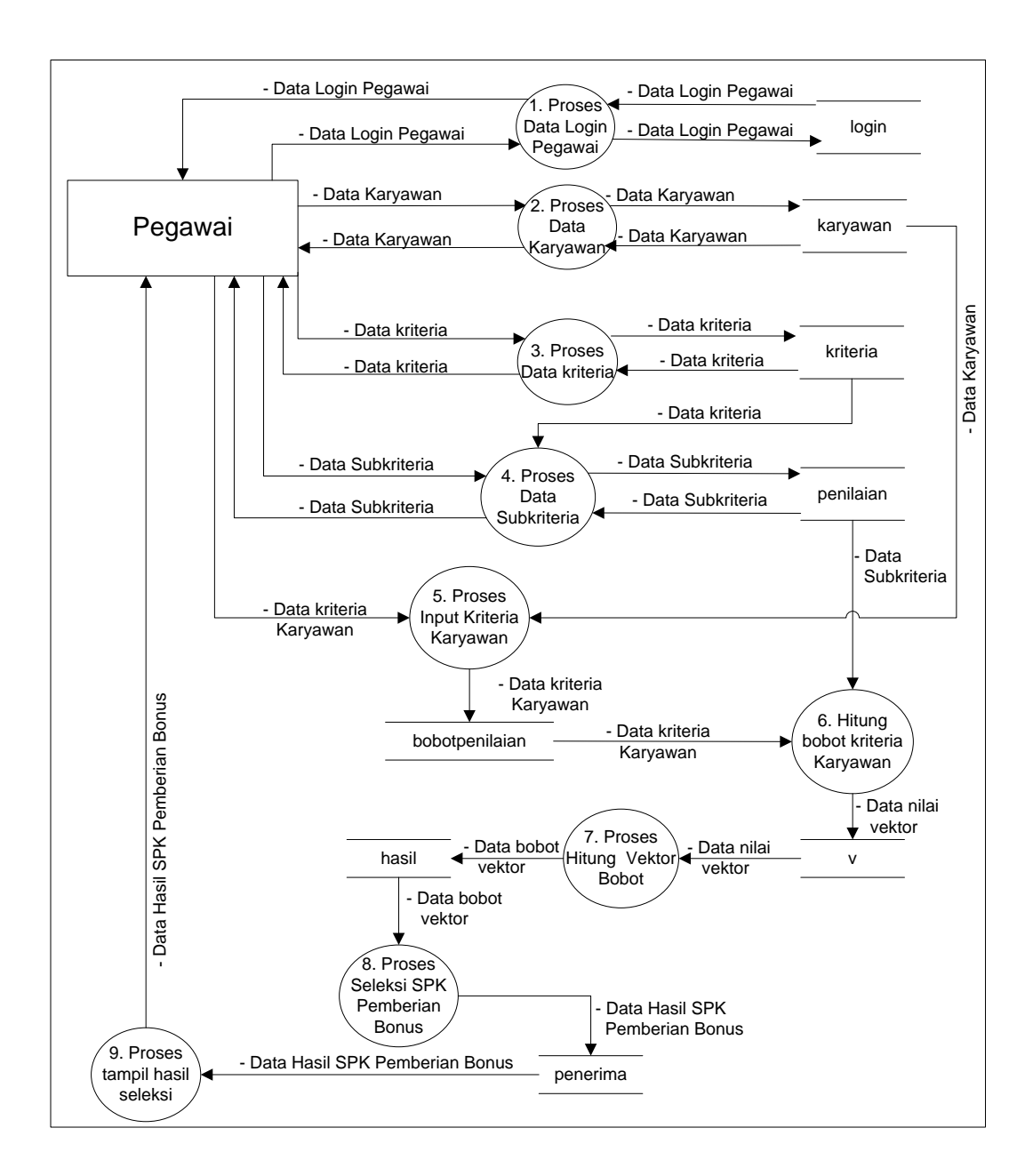

Gambar 4.3 Data Diagram Level 1

#### 4.1.2.2 Rancangan Keluaran (Output)

Rancangan keluaran (*Design Output*) adalah rancangan informasi yang dihasilkan oleh proses pengolahan data yang dilakukan secara otomatis oleh komputer yang telah terkomputerisasi. Rancangan keluaran ini merupakan bentuk dan format yang didesain dan diintegrasikan dengan program. Berikut rancangan keluaran (*Design Output*) yang digunakan dalam sistem.

#### a. Rancangan Tampilan Admin

Halaman ini merupakan halaman default yang akan ditampilkan pertama kali ketika administrator berhasil login. Dapat dilihat pada gambar 4.4 berikut ini.

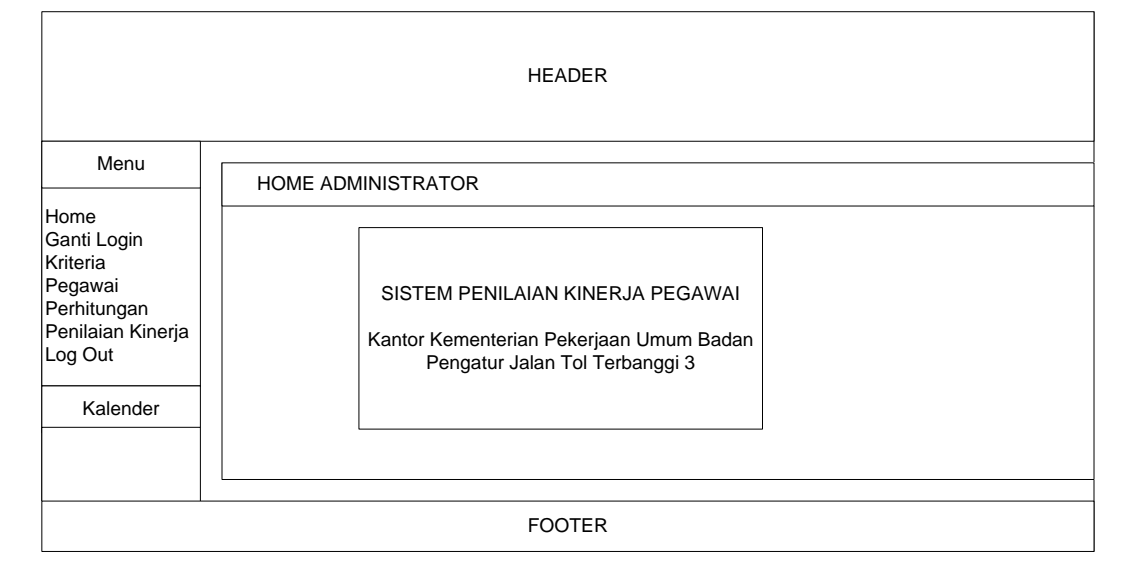

Gambar 4.4 Rancangan Tampilan Halaman Admin

## b. Rancangan Tampilan Output Data Kriteria

Halaman ini berisi Kriteria yang ditampilkan di halaman administrator. Dapat dilihat pada gambar 4.5 berikut ini.

| HEADER                                      |        |             |                          |                   |                   |                                                                      |  |
|---------------------------------------------|--------|-------------|--------------------------|-------------------|-------------------|----------------------------------------------------------------------|--|
| Menu                                        | Krite  | eria        |                          |                   |                   |                                                                      |  |
| Home<br>Ganti Login<br>Kritoria             |        |             |                          |                   |                   |                                                                      |  |
| Pegawai                                     |        | No          | Kriteria                 | Bobot             | Keterangan        | Aksi                                                                 |  |
| Perhitungan<br>Penilaian Kinerja<br>Log Out |        | x<br>x<br>x | xxx<br>xxx<br>xxx<br>xxx | XXX<br>XXX<br>XXX | XXX<br>XXX<br>XXX | <u>Edit    Hapus</u><br><u>Edit    Hapus</u><br><u>Edit    Hapus</u> |  |
| Kalender                                    |        |             |                          |                   |                   |                                                                      |  |
|                                             | FOOTER |             |                          |                   |                   |                                                                      |  |

Gambar 4.5 Rancangan Tampilan Halaman Output Data Kriteria

## c. Rancangan Tampilan Output Data Pegawai

Halaman ini berisi Output Data Pegawai yang ditampilkan di halaman administrator. Dapat dilihat pada gambar 4.6 berikut ini.

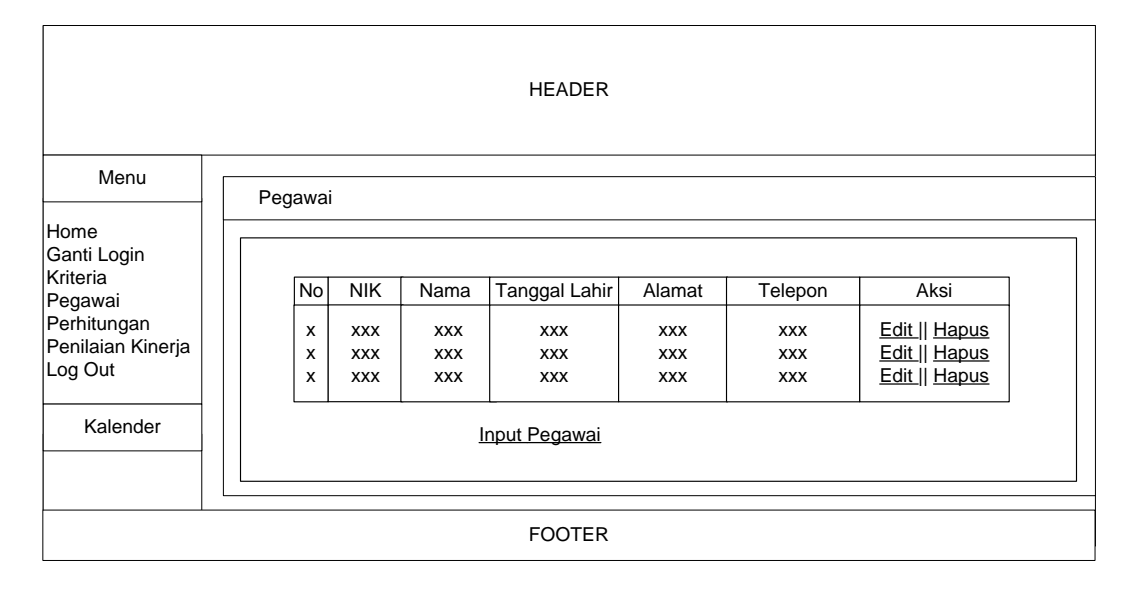

Gambar 4.6 Rancangan Tampilan Halaman Output Data Pegawai

# d. Rancangan Tampilan Output Data Penilaian Kinerja

Halaman ini berisi Output Data Penilaian Kinerja yang ditampilkan di halaman administrator. Dapat dilihat pada gambar 4.7 berikut ini.

| HEADER                                      |   |             |                   |                   |                          |                   |                   |                   |                   |                          |
|---------------------------------------------|---|-------------|-------------------|-------------------|--------------------------|-------------------|-------------------|-------------------|-------------------|--------------------------|
| Menu                                        | F | PENIL       | AIAN K            | INERJA P          | EGAWAI                   |                   |                   |                   |                   |                          |
| Home<br>Ganti Login                         |   |             |                   |                   |                          |                   |                   |                   |                   |                          |
| Pegawai                                     |   | No          | NIK               | Nama              | Tanggal Lahir            | Alamat            | Telepon           | Bobot             | Kinerja           | Keterangan               |
| Perhitungan<br>Penilaian Kinerja<br>Log Out |   | x<br>x<br>x | XXX<br>XXX<br>XXX | XXX<br>XXX<br>XXX | xxx<br>xxx<br>xxx<br>xxx | xxx<br>xxx<br>xxx | XXX<br>XXX<br>XXX | XXX<br>XXX<br>XXX | XXX<br>XXX<br>XXX | XXX<br>XXX<br>XXX<br>XXX |
| Kalender                                    |   |             |                   | 1                 | 1                        |                   |                   |                   | I                 |                          |
| FOOTER                                      |   |             |                   |                   |                          |                   |                   |                   |                   |                          |

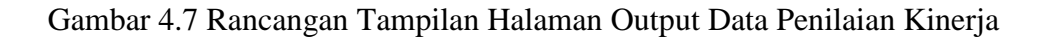

### 4.1.2.3 Rancangan Masukan (Input)

Desain masukan (*Input*) adalah perancangan bentuk *input* data yang hendak dimasukkan ke dalam sistem. Rancangan input yang diusulkan sebagai berikut :

## a. Rancangan Tampilan Input Data Login

Halaman ini berisi form login administrator. Dapat dilihat pada gambar 4.8 berikut ini.

|        | HEADER               |              |  |  |  |  |  |  |
|--------|----------------------|--------------|--|--|--|--|--|--|
|        | LOGIN                |              |  |  |  |  |  |  |
|        | Username<br>Password |              |  |  |  |  |  |  |
|        |                      | Daftar Batal |  |  |  |  |  |  |
| FOOTER |                      |              |  |  |  |  |  |  |

Gambar 4.8 Rancangan Tampilan Halaman Login

## b. Rancangan Tampilan Input Data Kriteria

Halaman ini berisi form input data Kriteria. Dapat dilihat pada gambar 4.9 berikut ini.

| HEADER                                                                                                |                                                                |  |  |  |  |  |  |
|----------------------------------------------------------------------------------------------------|----------------------------------------------------------------|--|--|--|--|--|--|
| Menu                                                                                                  | INPUT KRITERIA                                                 |  |  |  |  |  |  |
| Home<br>Ganti Login<br>Kriteria<br>Pegawai<br>Perhitungan<br>Penilaian Kinerja<br>Log Out<br>Kalender | Kriteria       Bobot       Keterangan       Simpan       Batal |  |  |  |  |  |  |
|                                                                                                    |                                                                |  |  |  |  |  |  |
|                                                                                                    | FOOTER                                                         |  |  |  |  |  |  |

Gambar 4.9 Rancangan Tampilan Halaman Input Data Kriteria

#### c. Rancangan Tampilan Input Data Pegawai

Halaman ini berisi form input data Pegawai. Dapat dilihat pada gambar 4.10 berikut ini.

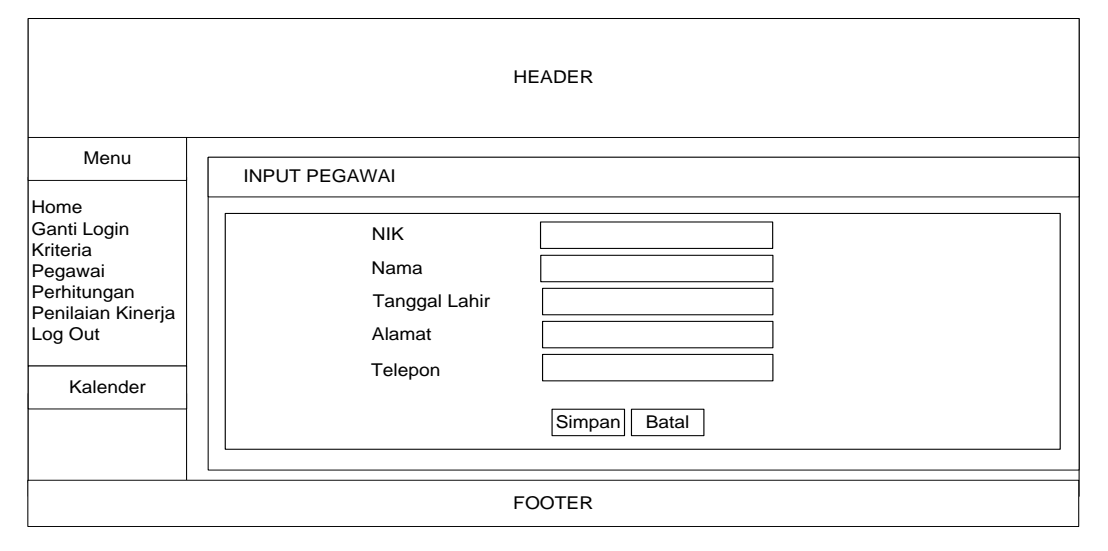

Gambar 4.10 Rancangan Tampilan Halaman Input Pegawai

### 4.1.2.4 Basis Data

Basis data pada dasarnya adalah sistem terkomputerisasi yang tujuan utamanya adalah memelihara informasi dan membuat informasi tersebut tersedia saat dibutuhkan. Berikut disajikan basis data dalam bentuk relasi antar tabel dan kamus data. Untuk lebih jelasnya dapat dilihat pada gambar 4.12.

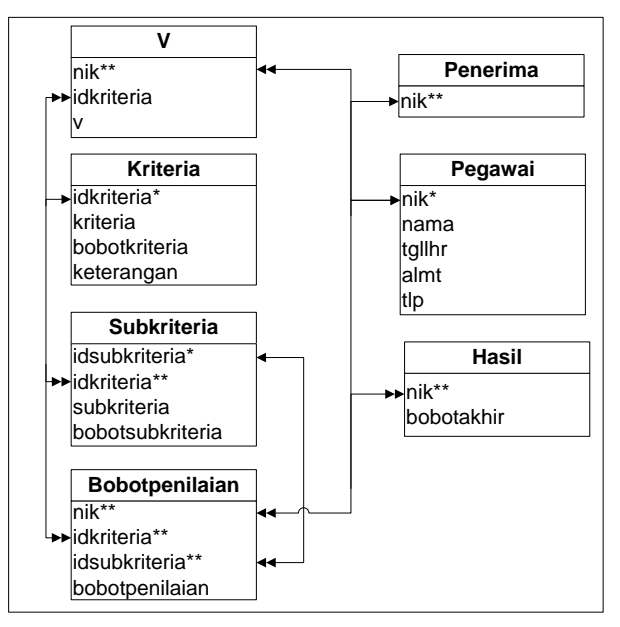

Gambar 4.11 Relasi Antar Tabel.

#### a. Kamus Data

Struktur kamus data Sistem Pendukung keputusan dengan nama database "SPK" ini adalah sebagai berikut.

a. Struktur Tabel Pegawai

Tabel ini digunakan untuk entry data Pegawai

: -

Nama Tabel : Pegawai

| Kunci Utama | : nik |
|-------------|-------|
|-------------|-------|

Kunci Tamu

Tabel 4.1 Rancangan Struktur Tabel Pegawai

| Field Name | Туре    | Width | Description           |
|------------|---------|-------|-----------------------|
| nik*       | Varchar | 20    | NIK Pegawai           |
| nama       | Varchar | 20    | Nama Pegawai          |
| tgllhr     | Date    |       | Tanggal Lahir Pegawai |
| almt       | Varchar | 30    | Alamat Pegawai        |
| tlp        | Varchar | 12    | Telepon Pegawai       |

## b. Struktur Tabel Kriteria

Tabel ini digunakan untuk entry data kriteria pemberian bonus

| Nama Tabel  | : kriteria   |
|-------------|--------------|
| Kunci Utama | : idkriteria |

: -

Kunci Tamu

Tabel 4.2 Rancangan Struktur Tabel Kriteria

| Field Name    | Туре    | Width | Description                |
|---------------|---------|-------|----------------------------|
| idkriteria*   | Int     | 3     | Primary Key (id kriteria)  |
| kriteria      | Varchar | 30    | Kriteria                   |
| bobotkriteria | Float   |       | Bobot kriteria             |
| keterangan    | Varchar | 10    | Bobot kepentingan kriteria |

#### c. Struktur Tabel Subkriteria

Tabel ini digunakan untuk entry data sub kriteria pemberian bonus

| Nama Tabel  | : subkriteria   |
|-------------|-----------------|
| Kunci Utama | : idsubkriteria |
| Kunci Tamu  | : idkriteria    |

## Tabel 4.3 Rancangan Struktur Tabel Subkriteria

| Field Name       | Туре    | Width | Description       |
|------------------|---------|-------|-------------------|
| idsubkriteria*   | Int     | 3     | Id Sub Kriteria   |
| idkriteria**     | Int     | 3     | Id Kriteria       |
| subkriteria      | Varchar | 30    | Sub Kriteria      |
| bobotsubkriteria | Float   |       | Bobot Subkriteria |

d. Struktur Tabel Bobotpenilaian

Tabel ini digunakan untuk entry data bobot kriteria Pegawai pemberian bonus

| Nama Tabel  | : bobotpenilaian             |
|-------------|------------------------------|
| Kunci Utama | :-                           |
| Kunci Tamu  | : nik,idkriteria,inpenilaian |

Tabel 4.4 Rancangan Struktur Tabel Bobotpenilaian

| Field Name     | Туре    | Width | Description         |
|----------------|---------|-------|---------------------|
| nik**          | Varchar | 20    | Nik Pegawai         |
| idkriteria**   | Int     | 3     | Id Kriteria         |
| idpenilaian**  | Int     | 3     | Id Sub Kriteria     |
| bobotpenilaian | Float   |       | Bobot nilai Pegawai |

e. Struktur Tabel Hasil

Tabel ini digunakan untuk data hasil bobot kriteria Pegawai pemberian bonus

| Nama Tabel  | : bobot |
|-------------|---------|
| Kunci Utama | : -     |
| Kunci Tamu  | : nik   |

| Field Name | Туре    | Width | Description                 |
|------------|---------|-------|-----------------------------|
| nik**      | Varchar | 20    | NIK Pegawai pemberian bonus |
| bobotakhir | Float   |       | Bobot Akhir Pegawai         |

Tabel 4.5 Rancangan Struktur Tabel Bobot

# f. Struktur Tabel Login

Tabel ini digunakan untuk entry data login pegawai operator

| Nama Tabel  | : admin   |
|-------------|-----------|
| Kunci Utama | : idadmin |
| Kunci Tamu  | :-        |

Tabel 4.6 Rancangan Struktur Tabel Login

| Field Name | Туре    | Width | Description    |
|------------|---------|-------|----------------|
| idlogin*   | Int     | 2     | Id login       |
| username   | Varchar | 32    | Username login |
| password   | Varchar | 32    | Password login |

g. Struktur Tabel Penerima

Tabel ini digunakan untuk entry data pemberian bonus

Nama Tabel : admin

Kunci Utama : -

Kunci Tamu : nik

Tabel 3.7 Rancangan Struktur Tabel Admin

| Field Name | Туре    | Width | Description         |
|------------|---------|-------|---------------------|
| nik**      | Varchar | 20    | Nik pemberian bonus |

h. Struktur Tabel V

Tabel ini digunakan untuk entry data bobot vektor pegawai pemberian bonus

| Nama Tabel  | : v              |
|-------------|------------------|
| Kunci Utama | : -              |
| Kunci Tamu  | : nik,idkriteria |

| Field Name   | Туре    | Width | Description         |
|--------------|---------|-------|---------------------|
| nik**        | Varchar | 20    | Nik pemberian bonus |
| idkriteria** | Int     | 3     | Id kriteria         |
| v            | Float   |       | Nilai bobot vektor  |

Tabel 4.8 Rancangan Struktur Tabel V

#### 4.1.2.5 Rancangan Logika Program

#### a. Rancangan Menu Utama

Rancangan menu utama merupakan penggambaran dari tampilan menu awal dari sebuah program aplikasi yang diusulkan. Berikut merupakan menu utama yang dapat dilihat pada gambar 4.12.

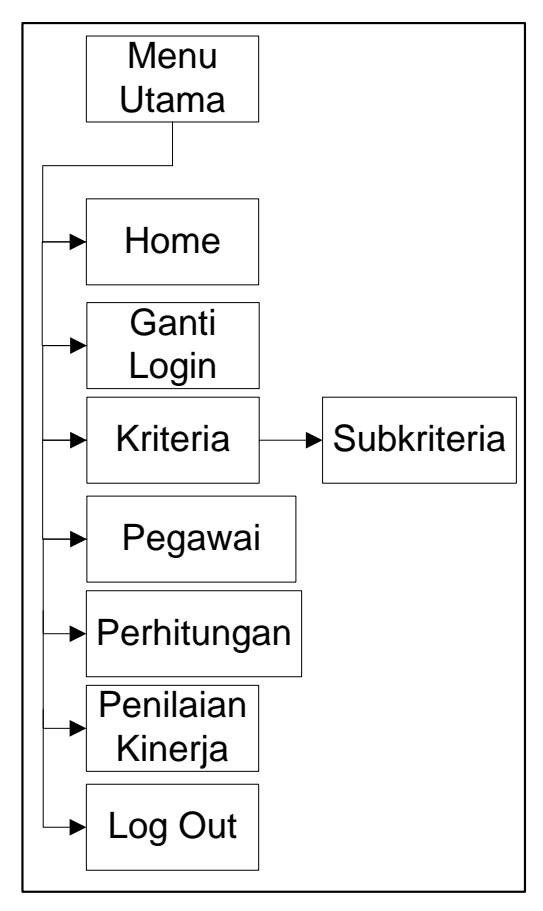

Gambar 4.12 Rancangan Menu Utama

## b. Logika Program Menu Administrator

Logika program menu administrator ditunjukkan pada gambar berikut ini.

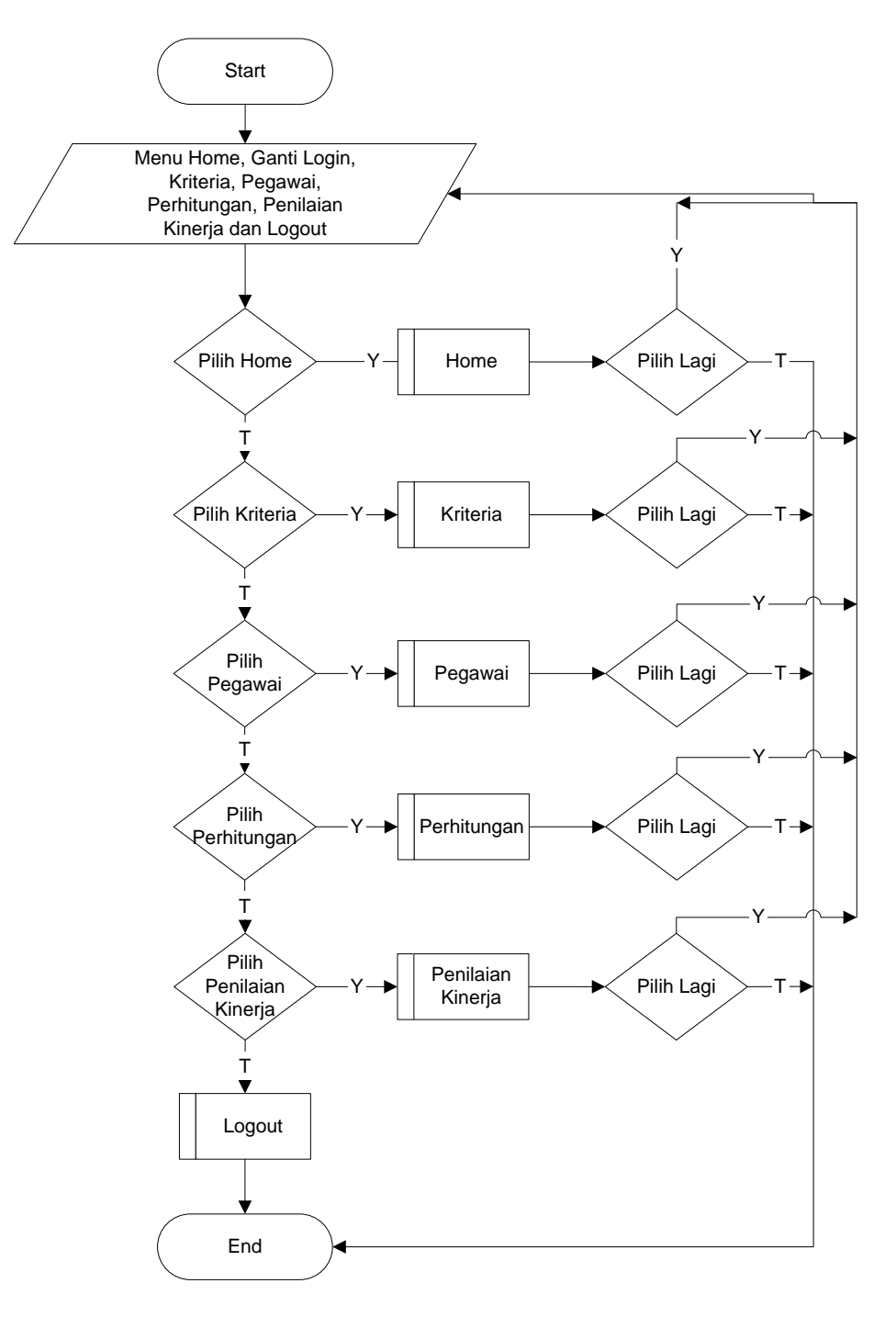

Gambar 4.13 Flowchart Menu Administrator.

## c. Logika Program Menu Ganti Login

Logika program menu ganti login ditunjukkan pada gambar berikut ini.

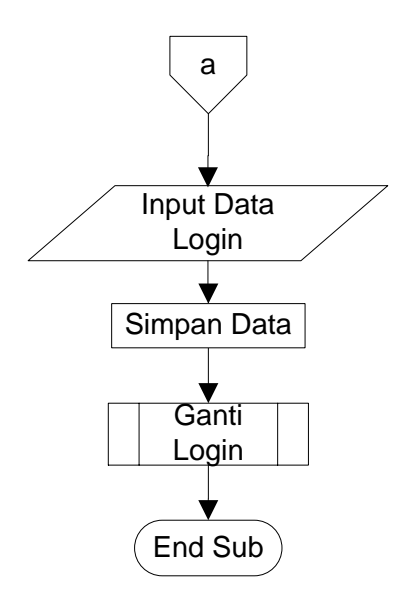

Gambar 4.14 Flowchart Menu Ganti Login.

## d. Logika Program Menu Kriteria

Logika program menu Kriteria ditunjukkan pada gambar berikut ini.

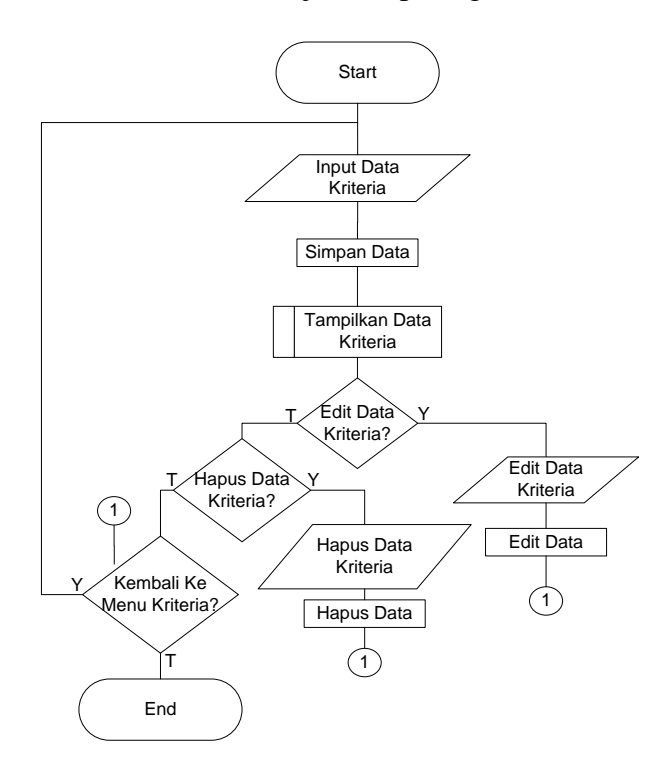

Gambar 4.15 Flowchart Menu Kriteria.

#### e. Logika Program Menu Pegawai

Logika program menu Pegawai ditunjukkan pada gambar berikut ini.

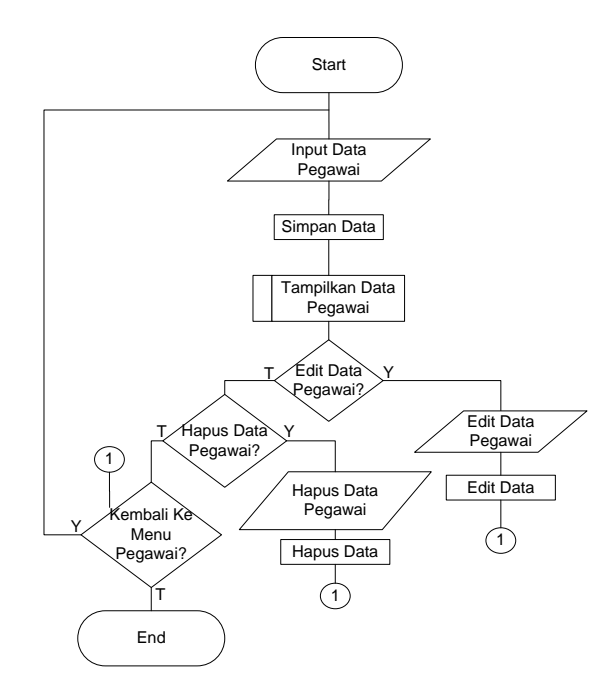

Gambar 4.16 Flowchart Menu Pegawai.

#### f. Logika Program Menu Bobot Penilaian Pegawai

Logika program menu Bobot Penilaian Pegawai ditunjukkan pada gambar berikut ini.

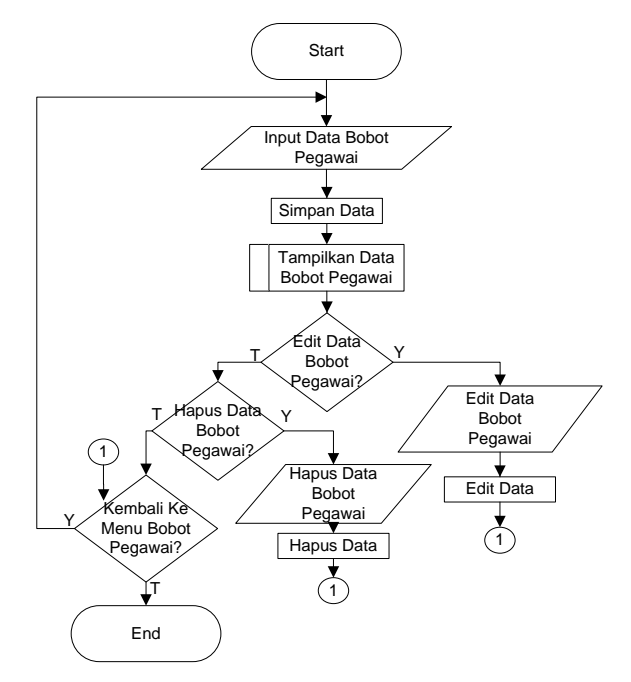

Gambar 4.17 Flowchart Menu Bobot Penilaian Pegawai.

#### 4.1.3 Implementasi

Implementasi program adalah menjelaskan bagaimana menjalankan program aplikasi yang telah dibuat pada komputer. Aplikasi ini bisa dijalankan pada komputer *stand alone* maupun *online*. Jika ingin menjalankan aplikasi ini pada komputer yang *stand alone*, maka pada komputer tersebut harus diinstall terlebih dulu program aplikasi *web server*. Tapi jika ingin menjalankan aplikasi ini secara *online*, maka harus memiliki domain situs dan web server.

Untuk penelitian ini, penulis hanya mengimplementasikan aplikasi ini pada komputer *stand alone*. Sebagai ganti domain situs, penulis menggunakan *localhost* yang bisa dijalankan pada komputer yang *stand alone*.

Langkah-langkah menjalankan aplikasi ini adalah dengan mengakses local domain pada komputer *stand alone* dengan menggunakan alamat <u>http://localhost/rifqi/</u> pada *web browser*. Dengan menggunakan halaman ini pengguna akan mendapatkan tampilan utama (*home page*) situs. Selanjutnya pengguna bisa menggunakan menu-menu yang telah disediakan disitus.

Berikut merupakan gambaran singkat tentang situs dengan mengakses semua menu dan *link navigasi* yang telah disediakan pada *home page*.

Jika semua tahapan diatas sudah selesai dibangun, maka pada tahap implementasi ini merupakan penggabungan dari tiap tahap yang sebelumnya, agar sistem yang dibangun sudah siap untuk digunakan, dan sudah melalui fase testing untuk menghindari adanya kesalahan dalam sistem tersebut. Sehingga sistem simulasi ini siap untuk digunakan.

Sebelum mengimplementasikan sistem, tahapan-tahapan pada desain sistem terlebih dahulu diimplementasikan dalam bentuk kode-kode program menggunakan skrip PHP. Berikut ini adalah potongan listing program yang digunakan dalam pengimplementasian kode program :

#### 1. Koneksi ke Database

Koneksi *Database* adalah hal pertama yang harus dilakukan agar data-data yang ada di dalam *database* dapat ditampilkan kedalam sistem. Berikut potongan *coding* untuk melakukan koneksi ke dalam *database* :

```
<?php
//koneksi database
mysql_connect("localhost","root","root");
mysql_select_db("spk");
?>
```

#### 2. Memberi Title Pada Sistem

```
Title adalah nama yang digunakan sebagai alamat sebuah situs Sistem
Informasi. Title terletak di pojok kiri atas pada setiap halaman browser Sistem
Informasi. Berikut adalah potongan kode program untuk pembuatan Title:
<script language="JavaScript"><!--
var txt=".::''::Sistem Pendukung Keputusan::''::..";
var espera=190;
var refresco=null;
function rotulo_title() {
        document.title=txt;
txt=txt.substring(1,txt.length)+txt.charAt(0);
refresco=setTimeout("rotulo_title()",espera);}
rotulo_title();
// --></script>
<SCRIPT language="" javascript>
if (window.Event)
document.captureEvents(Event.MOUSEUP);
function nocontextmenu()
event.cancelBubble = true
event.returnValue = false;
return false;
function norightclick(e)
if (window.Event)
if (e.which == 2 || e.which == 3)
return false;
else
if (event.button == 2 || event.button == 3)
event.cancelBubble = true
event.returnValue = false;
return false;
if (document.layers) {
document.captureEvents(Event.MOUSEDOWN);
document.oncontextmenu = nocontextmenu;
document.onmousedown = norightclick;
```

```
document.onmouseup = norightclick;
</SCRIPT>
```

#### 3. Menampilkan Kriteria

Dalam sistem ini, Kriteria akan ditampilkan melalui sistem. Berikut ini adalah

potongan kode program untuk menampilkan Kriteria pada sistem :

```
<?php
$aa=mysql_query("select * from Kriteria order by idkriteria
asc");
$no=1:
while($a=mysql_fetch_array($aa))
?>
echo"$a[1]";
?></div>
<a href="edit Kriteria
title="Edit Data Kriteria
width="33" height="33" /></a>
              href="edit
                                    Kriteria.php?id=<?php
                                                                            echo"$a[0]"
                                                                                                     ?>"
title="Edit Data Kriteria.pnp?id=<?pnp eChO"$a[0]"; ?>"
title="Edit Data Kriteria "><img src="images/edit_f2.png"
width="33" height="33" /></a><a onclick="return confirm ('Anda
yakin akan menghapus Data Ini ?')" href="hapus
Kriteria.php?id=<?php echo"$a[0]"; ?>" title="Hapus Data
Kriteria "><img src="images/del.jpg" width="33" height="33"
/></a>
/></a>
/tr>
<́?php
$no++;
?>
```

#### 4.1.4 Sistem

Hal yang perlu diperhatikan sebelum menjalankan website pada komputer PC adalah pastikan pada komputer tersebut *Apache* telah terinstal. Untuk menjalankan program ini dapat dilakukan dengan membuka program *Internet Explorer* yang diambil dari menu *start* kemudian pilih menu *Internet Explorer*, selanjutnya jendela isian alamat browser ketikan <u>http://localhost</u> apabila kemudian tampilan jendela informasi mengenai *xampp*, maka *xampp* berjalan dengan baik. Setelah *xampp* berjalan, lalu ketikan alamat website dengan mengetikan <u>http://localhost/rifqi/</u>

### 4.1.4.1 Tampilan Program

## 1. Halaman Utama

Halaman ini berisi form login administrator. Dapat dilihat pada gambar 4.18 berikut ini.

| 🕒 nutfhulßistem Pendukur X                           |                              |
|------------------------------------------------------|------------------------------|
| ← → C O localhost/rifq/                              | ☆ 4 :                        |
| Sistem Pendukung Keputusan Penilaian Kinerja Pegawai |                              |
| 43 LOGIN                                             |                              |
| LOGIN                                                |                              |
| Form Login                                           |                              |
| Masukkan Username                                    |                              |
| Passowrd                                             |                              |
| LOGN                                                 |                              |
|                                                      |                              |
|                                                      |                              |
|                                                      |                              |
|                                                      |                              |
|                                                      |                              |
|                                                      |                              |
| 🚱 🕑 🚞 💽 🚾 🔤                                          | 2 ሌ .all 15:08<br>07/12/2017 |

Gambar 4.18 Halaman Login

## 2. Halaman Administrator

Halaman ini merupakan halaman default yang akan ditampilkan pertama kali ketika administrator berhasil login. Dapat dilihat pada gambar 4.19 berikut ini.

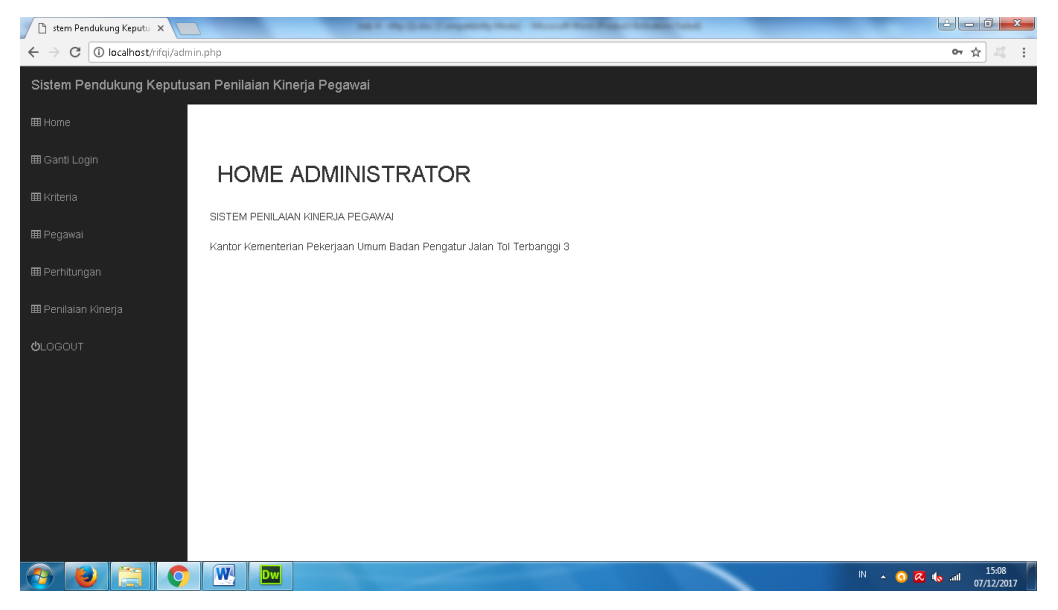

Gambar 4.19 Halaman Administrator

#### 3. Halaman Ganti Login Administrator

Halaman ini merupakan halaman yang berfungsi untuk mengganti Login Administrator. Dapat dilihat pada gambar 4.20 berikut ini.

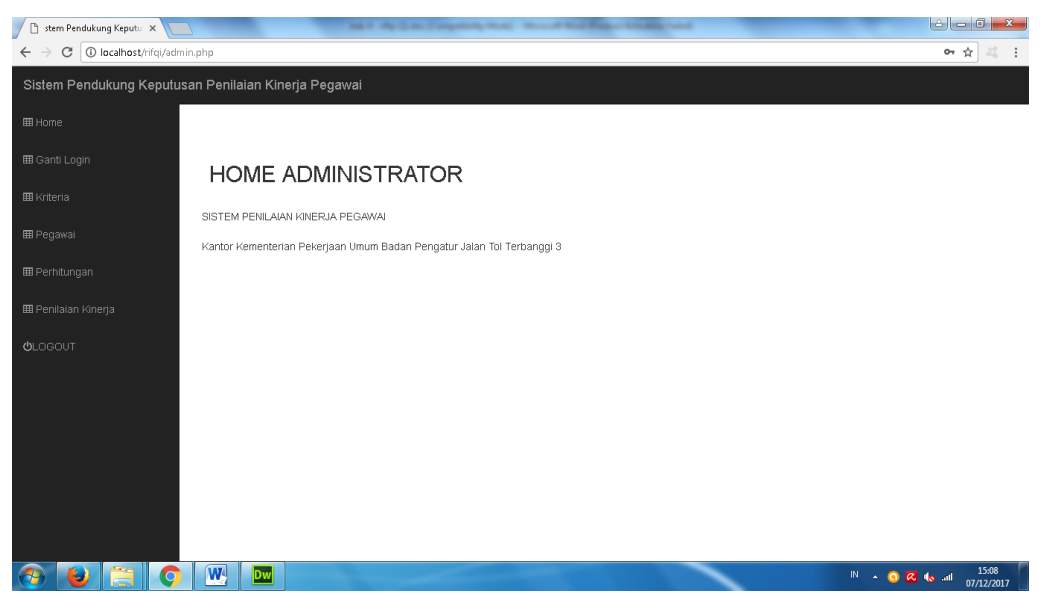

Gambar 4.20 Halaman Ganti Login Administrator

## 4. Halaman Kriteria

Halaman ini berisi Kriteria-Kriteria yang ditampilkan di halaman administrator. Dapat dilihat pada gambar 4.21 berikut ini.

| 🕒 m: "m: Sistem Pendukur 🗙 🔽                                 | - Compete  | and south        | tor Poster later | and and    |         |                              |            | 2 - 0 ×          |
|--------------------------------------------------------------|------------|------------------|------------------|------------|---------|------------------------------|------------|------------------|
| $\leftrightarrow$ $\rightarrow$ C (i) localhost/rifqi/admin. | php?chart= | kriteria         |                  |            |         |                              |            | ☆ 4 :            |
| Sistem Pendukung Keputusa                                    | n Penilaia | an Kinerja Pega∾ | /ai              |            |         |                              |            |                  |
| III Home                                                     |            |                  |                  |            |         |                              |            |                  |
| 🎟 Ganti Login                                                | KRI        | TERIA            |                  |            |         |                              |            |                  |
| III Kriteria                                                 | 10.0       |                  |                  |            |         |                              |            |                  |
| III Pegawai                                                  |            |                  |                  | Kriteria   | :       |                              |            |                  |
| 🎟 Perhitungan                                                |            |                  |                  | Bobot      |         |                              |            |                  |
| 🎟 Penilaian Kinerja                                          |            |                  |                  | Keterangan | Keuntun | gan ▼                        |            |                  |
| <b>U</b> LOGOUT                                              |            |                  |                  |            | Simpan  | Hapus Kembali                |            |                  |
|                                                              | No.        | Kriteria         | Bobot            | Keterangan |         | Aksi                         | ]          |                  |
|                                                              | 1          | Absensi          | 20               | Biaya      |         | Edit    Hapus    Subkriteria | ]          |                  |
|                                                              |            |                  |                  |            |         |                              |            |                  |
| 🕙 ڬ 📋 📀                                                      | W          | Dw               |                  |            |         |                              | IN 🔺 🔇 🛛 I | s atl 07/12/2017 |

Gambar 4.21 Halaman Kriteria

## 5. Halaman Edit Kriteria

Halaman ini berisi form edit Kriteria. Dapat dilihat pada gambar 4.22 berikut ini.

| 📋 "ausSistem Pendukung K                        | ×                  |         |                    | tes i digitati | (Comparison (Const.)) |         | a Page I had a lot of        |                    |
|-------------------------------------------------|--------------------|---------|--------------------|----------------|-----------------------|---------|------------------------------|--------------------|
| $\leftrightarrow$ $\rightarrow$ C ( localhost/r | ifqi/admin.php     | o?id=18 | chart=editkriteria |                |                       |         |                              | ☆ 4 :              |
| Sistem Pendukung K                              | eputusan F         | Penilai | an Kinerja Peg     | awai           |                       |         |                              |                    |
|                                                 |                    |         |                    |                |                       |         |                              |                    |
|                                                 |                    | KRI     | TERIA              |                |                       |         |                              |                    |
|                                                 |                    |         |                    |                |                       |         |                              |                    |
|                                                 |                    |         |                    |                | Kriteria              | Absensi |                              |                    |
|                                                 |                    |         |                    |                | Bobot                 | 20      |                              |                    |
|                                                 |                    |         |                    |                | Keterangan            | Biaya   | <b>T</b>                     |                    |
|                                                 |                    |         |                    |                |                       | Simpan  | Hapus Kembali                |                    |
|                                                 | 1                  | ۷o.     | Kriteria           | Bobot          | Keterangan            |         | Aksi                         |                    |
|                                                 | 1                  | 1       | Absensi            | 20             | Biaya                 |         | Edit    Hapus    Subkriteria |                    |
|                                                 |                    |         |                    |                |                       |         |                              |                    |
| localhost/rifqi/admin.php?id=1&c                | chart=editkriteria | W       | Dw                 |                |                       |         |                              | N A Q Z 4 at 15:11 |
|                                                 |                    | <u></u> |                    |                |                       |         |                              | 07/12/2017         |

Gambar 4.22 Halaman Edit Kriteria

## 6. Halaman Hapus Kriteria

Halaman ini berisi form hapus Kriteria. Dapat dilihat pada gambar 4.23 berikut ini.

| 🕒 banggi3                                                 |                |                   | a              | September 1995         | of Pass- Allanda Lond               |                                  |
|-----------------------------------------------------------|----------------|-------------------|----------------|------------------------|-------------------------------------|----------------------------------|
| $\leftrightarrow$ $\rightarrow$ C ( ) localhost/rifqi/adr | nin.php?chart= | kriteria          |                |                        |                                     | ☆ 4 :                            |
| Sistem Pendukung Keputu                                   | san Penilai    | an Kinerja Pegawa | i localhost me | enyatakan:             | ×                                   |                                  |
| ⊞ Home                                                    |                |                   | Anda yakin aka | n menghapus Data Ini ? | Oke Batal                           |                                  |
| 🎟 Ganti Login                                             | KRI            | TERIA             |                |                        |                                     |                                  |
| 🎟 Kriteria                                                |                |                   |                |                        |                                     |                                  |
| 🎟 Pegawai                                                 |                |                   |                | Kriteria :             |                                     |                                  |
| 🎟 Perhitungan                                             |                |                   |                | Bobot :                |                                     |                                  |
| 🎟 Penilaian Kinerja                                       |                |                   |                | Keterangan : Keunti    | ngan 🔻                              |                                  |
| <b>Ú</b> LOGOUT                                           |                |                   |                | Simpar                 | I Hapus Kembali                     |                                  |
|                                                           | No.            | Kriteria          | Bobot          | Keterangan             | Aksi                                |                                  |
|                                                           | 1              | Absensi           | 20             | Biaya                  | Edit    <u>Hapus</u>    Subkriteria |                                  |
|                                                           |                | 1                 |                |                        |                                     |                                  |
| 📀 赵 🚞 📀                                                   | W              | Dw                |                |                        |                                     | IN 🔺 🗿 🖉 🍖 📶 15:12<br>07/12/2017 |

Gambar 4.23 Halaman Hapus Kriteria

## 7. Halaman SubKriteria

Halaman ini berisi data-data hasil SubKriteria. Dapat dilihat pada gambar 4.24 berikut ini.

| 🕒 tem Pendukung Keputus 🗙 📃                               |                      | Set Apple 1 | general terms   | A Real Property lies and |               | وافا         | - 0 <mark>- × -</mark> |
|-----------------------------------------------------------|----------------------|-------------|-----------------|--------------------------|---------------|--------------|------------------------|
| $\leftrightarrow$ $\rightarrow$ C ( localhost/rifqi/admin | n.php?chart=sub&id=1 |             |                 |                          |               |              | ☆ 4 :                  |
| Sistem Pendukung Keputusa                                 | an Penilaian Kiner   | ja Pegawai  |                 |                          |               |              |                        |
| ⊞ Home                                                    |                      |             |                 |                          |               |              |                        |
| 🎟 Ganti Login                                             | SUB KR               | ITERIA      |                 |                          |               |              |                        |
| III Kriteria                                              |                      |             |                 |                          |               |              |                        |
| III Pegawai                                               |                      |             | Kriteria : Ab   | sensi                    |               |              |                        |
| III Perhitungan                                           |                      |             | Bobot : 20      |                          |               |              |                        |
| 🎟 Penilaian Kineria                                       |                      |             | Keterangan: Bia | ауа                      |               |              |                        |
| du ocourt                                                 |                      |             | Subkriteria :   |                          |               |              |                        |
| CLOCOUT                                                   |                      |             | Bobot :         |                          |               |              |                        |
|                                                           |                      |             |                 | Simpan Hapus             |               |              |                        |
|                                                           | No.                  | Subkriteria |                 | Bobot                    | Aksi          |              |                        |
|                                                           | 1                    | Baik        |                 | 20                       | Edit    Hapus |              |                        |
|                                                           |                      |             |                 | Kembali                  |               |              |                        |
|                                                           |                      |             |                 |                          |               |              |                        |
|                                                           |                      |             |                 |                          |               |              |                        |
| 📀 🕑 🚞 📀                                                   |                      |             |                 |                          |               | IN 🔺 🔕 🙆 🔺 🕅 | 15:14<br>07/12/2017    |

Gambar 4.24 Halaman SubKriteria

## 8. Halaman Edit SubKriteria

Halaman ini berisi form edit SubKriteria. Dapat dilihat pada gambar 4.25 berikut ini.

| 📄 oʻʻooʻʻooSistem Penduk 🗙 🔪                      |                                    | And and a second second s | 6 <b>- X</b>                 |
|---------------------------------------------------|------------------------------------|----------------------------------------------------------------------------------------------------|------------------------------|
| $\leftarrow$ $\rightarrow$ C ( localhost/rifqi/ad | min.php?chart=editsub8kid1=18kid=1 |                                                                                                    | ☆ 4 :                        |
| Sistem Pendukung Keputu                           | usan Penilaian Kinerja Pegawai     |                                                                                                    |                              |
| III Home                                          |                                    |                                                                                                    |                              |
| 🖽 Ganti Login                                     | SUB KRITERIA                       |                                                                                                    |                              |
| 🎟 Kriteria                                        |                                    |                                                                                                    |                              |
| III Pegawai                                       |                                    | Kriteria : Absensi                                                                                                    |                              |
| 🎟 Perhitungan                                     |                                    | Bobot : 20                                                                                                    |                              |
|                                                   |                                    | Keterangan: Biaya                                                                                                    |                              |
| 🎟 Penilaian Kinerja                               |                                    | Subkriteria                                                                                                    |                              |
| <b>O</b> LOGOUT                                   |                                    |                                                                                                    |                              |
|                                                   |                                    | Bobot                                                                                                    |                              |
|                                                   |                                    | Edit Hapus                                                                                                    |                              |
|                                                   |                                    |                                                                                                    |                              |
|                                                   |                                    |                                                                                                    |                              |
|                                                   |                                    |                                                                                                    |                              |
|                                                   |                                    |                                                                                                    |                              |
| Menvambung                                        |                                    |                                                                                                    |                              |
| 📀 🕑 🚞 🤇                                           |                                    | IN A Q                                                                                                    | 🔀 🌜 .all 15:14<br>07/12/2017 |

Gambar 4.25 Halaman Edit SubKriteria

## 9. Halaman Hapus SubKriteria

Halaman ini berisi form hapus SubKriteria. Dapat dilihat pada gambar 4.26 berikut ini.

| 🕒 "alla"alla Sistem Penduku 🗙 🚺                         | 7                     | -           | A state of the party of the state of the state | of the Party of States of the |                      | لغار           | - 0 <b>- X</b>      |
|---------------------------------------------------------|-----------------------|-------------|------------------------------------------------|-------------------------------|----------------------|----------------|---------------------|
| $\leftrightarrow$ $\rightarrow$ C ( localhost/rifqi/adm | in.php?chart=sub8id=1 |             |                                                |                               |                      |                | ☆ 4 :               |
| Sistem Pendukung Keputus                                | an Penilaian Kinerj   | ja Pegawai  | localhost menyatakan:                          | ×                             |                      |                |                     |
| III Home                                                |                       |             | Anda yakin akan menghapus Data Ini ?           | Oke Batal                     |                      |                |                     |
| 🎟 Ganti Login                                           | SUB KRI               | TERIA       |                                                |                               |                      |                |                     |
| III Kriteria                                            |                       |             |                                                |                               |                      |                |                     |
| 🎟 Pegawai                                               |                       |             | Kriteria : Ab                                  | sensi                         |                      |                |                     |
| 🎟 Perhitungan                                           |                       |             | Bobot : 20                                     |                               |                      |                |                     |
|                                                         |                       |             | Keterangan: Bi                                 | aya                           |                      |                |                     |
| 🎟 Penilalan Kinerja                                     |                       |             | Sublettoria                                    |                               |                      |                |                     |
| <b>U</b> LOGOUT                                         |                       |             | Subkitteria .                                  |                               |                      |                |                     |
|                                                         |                       |             | Bobot :                                        |                               |                      |                |                     |
|                                                         |                       |             |                                                | Simpan Hapus                  |                      |                |                     |
|                                                         | No.                   | Subkriteria | 1                                              | Bobot                         | Aksi                 |                |                     |
|                                                         | 1                     | Baik        |                                                | 20                            | Edit    <u>Hapus</u> |                |                     |
|                                                         |                       |             |                                                | Kembali                       |                      |                |                     |
|                                                         |                       |             |                                                |                               |                      |                |                     |
| localhost/rifgi/hapussub.php?id1=1&id=1                 |                       |             |                                                |                               |                      |                |                     |
| 📀 🕑 📋 📀                                                 |                       |             |                                                |                               |                      | IN 🔺 🧿 🙆 🗤 all | 15:15<br>07/12/2017 |

Gambar 4.26 Halaman Hapus SubKriteria

# 10. Halaman Pegawai

Halaman ini berisi data-data hasil Pegawai. Dapat dilihat pada gambar 4.27 berikut ini.

| Eile Edit View Higtory Bookmarks   | Iools <u>H</u> elp |                   | _             |                           | _              | _            | -           | -            | -     |               | i x             |
|------------------------------------|--------------------|-------------------|---------------|---------------------------|----------------|--------------|-------------|--------------|-------|---------------|-----------------|
| (i) localhost/rifqi_si13/admin.php | ?chart=pegav       | wai               |               |                           | C              | Q. Search    |             | <b>∔</b> ∩̂  | ☆自    |               | ∉ 🗳             |
| Sistem Pendukung Keputu            | ısan Pen           | ilaian Kinerja Pe | gawai         |                           |                |              |             |              |       |               |                 |
| III Home                           |                    |                   |               |                           |                |              |             |              |       |               |                 |
| 🆽 Ganti Login                      |                    |                   |               |                           |                |              |             |              |       |               |                 |
| 🖽 Kriteria                         | PE                 | EGAWAI            |               |                           |                |              |             |              |       |               |                 |
| III Pegawal                        |                    |                   |               | NIK :                     |                |              |             |              |       |               |                 |
| 🎟 Perhitungan                      |                    |                   |               | Nama :<br>Tanggal Lahir : |                | đ            |             |              |       |               |                 |
| 🎟 Penilaian Kinerja                |                    |                   |               | Alamat :                  |                |              |             |              |       |               |                 |
| <b>U</b> LOGOUT                    |                    |                   |               | Telepon                   |                | h.           |             |              |       |               |                 |
|                                    |                    |                   |               |                           | Simpan Hapus   | ]            |             |              |       |               |                 |
|                                    | No.                | NIK               | Nama          | Tanggal Lahir             | Alamat         | Telepon      | Aksi        |              |       |               |                 |
|                                    | 1                  | 1960111219        | Alfian Nuziar | 1960-11-12                | Bandar Lampung | 085279756445 | Edit    Hap | ous    Input | Bobot |               |                 |
|                                    |                    |                   |               |                           |                |              |             |              |       |               |                 |
|                                    |                    |                   |               |                           |                |              |             |              |       |               |                 |
| 📀 赵 📜 🖪                            | W                  |                   |               |                           |                |              |             | IN 🔺         | o 🗷 👧 | - <b>1</b> 5/ | 8:30<br>03/2018 |

Gambar 4.27 Halaman Pegawai

## 11.Halaman Edit Pegawai

Halaman ini berisi form edit Pegawai. Dapat dilihat pada gambar 4.28 berikut ini.

| 🕒 🗈:: "S:: Sistem Pendukur 🗙 🔽                    | <b>)</b>     |            | -           |               | -           | k-       |                  |              | لغاله                  | . C 🗙               |
|---------------------------------------------------|--------------|------------|-------------|---------------|-------------|----------|------------------|--------------|------------------------|---------------------|
| $\leftrightarrow$ $\ni$ C (i) localhost/rifqi/adm | iin.php?char | rt=editpeg | awai8id=001 |               |             |          |                  |              |                        | ☆ 4 :               |
| Sistem Pendukung Keputus                          | san Penil    | aian Kin   | erja Pegaw  | ai            |             |          |                  |              |                        |                     |
| ⊞ Home                                            |              |            |             |               |             |          |                  |              |                        |                     |
| 🎟 Ganti Login                                     | PE           | GAV        | /AI         |               |             |          |                  |              |                        |                     |
| 🎟 Kriteria                                        |              |            |             |               |             |          |                  |              |                        |                     |
| 🖽 Pegawai                                         |              |            |             |               | NIK<br>Nama |          | : 001<br>: Rifai |              |                        |                     |
| 🖽 Perhitungan                                     |              |            |             |               | Tangga      | al Lahir | 1993-12-09       | đ            |                        |                     |
| 🎟 Penilaian Kinerja                               |              |            |             |               | Alama       | t        | lerbanggi Besar  | A            |                        |                     |
| <b>U</b> LOGOUT                                   |              |            |             |               | Telepo      | n        | 099869698689     |              |                        |                     |
|                                                   |              |            |             |               |             |          | Simpan Hapu      | S            |                        |                     |
|                                                   | No.          | NIK        | Nama        | Tanggal Lahir |             | Alamat   |                  | Telepon      | Aksi                   |                     |
|                                                   | 1            | 001        | Rifqi       | 1993-12-09    |             | Terbang  | ıgi Besar        | 099869698689 | Edit    Hapus    Bobot |                     |
|                                                   |              |            |             |               |             |          |                  |              |                        |                     |
| 📀 🕑 📋 📀                                           | W            | Dw         |             |               |             |          |                  |              | IN 🔺 🧿 🕰 🏍 ant         | 15:20<br>07/12/2017 |

Gambar 4.28 Halaman Edit Pegawai

## 12. Halaman Hapus Pegawai

Halaman ini berisi form hapus Pegawai. Dapat dilihat pada gambar 4.29 berikut ini.

| 🕒 ol Terbanggi 3 💷 🖱 🗙 🔪                          |             |            |              | ar activities            | -             | and that Pater his            | all a sea of the sea of the sea o |                        | ≜ - <b>0 - ×</b>        |
|---------------------------------------------------|-------------|------------|--------------|--------------------------|---------------|-------------------------------|----------------------------------------------------------------------------------------------------|------------------------|-------------------------|
| $\leftarrow$ $\rightarrow$ C ( localhost/rifqi/ad | min.php?cha | rt=editpeg | awai8tid=001 |                          |               |                               |                                                                                                    |                        | ☆ 4 :                   |
| Sistem Pendukung Keputi                           | usan Peni   | laian Kir  | ierja Pegawa | localhost menyatakan     |               |                               | ×                                                                                                    |                        | į                       |
|                                                   |             |            |              | Anda yakin akan menghapu | is Data Ini ? | Oke Ba                        | atal                                                                                                    |                        |                         |
|                                                   | PF          | GAV        | VAI          |                          |               |                               |                                                                                                    |                        |                         |
|                                                   |             |            |              |                          |               |                               |                                                                                                    |                        |                         |
|                                                   |             |            |              | NIK<br>Nam               | а             | 001<br>Rifqi                  |                                                                                                    |                        |                         |
|                                                   |             |            |              | Tang                     | gal Lahir     | 1993-12-09<br>Torbanagi Rosar | đ                                                                                                    |                        |                         |
|                                                   |             |            |              | Alan                     | iat           | :                             |                                                                                                    |                        |                         |
|                                                   |             |            |              | Telep                    | on            | 099869698689                  |                                                                                                    |                        |                         |
|                                                   |             |            |              |                          |               | Simpan Hapu                   | JS                                                                                                    |                        |                         |
|                                                   | No.         | NIK        | Nama         | Tanggal Lahir            | Alama         | t                             | Telepon                                                                                                    | Aksi                   |                         |
|                                                   | 1           | 001        | Rifqi        | 1993-12-09               | Terban        | ggi Besar                     | 099869698689                                                                                                    | Edit    Hapus    Bobot |                         |
|                                                   |             |            |              |                          |               |                               |                                                                                                    |                        |                         |
|                                                   |             |            |              |                          |               |                               |                                                                                                    |                        |                         |
|                                                   |             |            |              |                          |               |                               |                                                                                                    |                        |                         |
| localhost/rifgi/hapuspegawai.php?id=001           |             |            |              |                          |               |                               |                                                                                                    |                        |                         |
| 📀 😺 🚍 🤇                                           | W           | Dw         |              |                          |               |                               |                                                                                                    | IN 🔺 🧿 📿 I             | 15:20<br>and 07/12/2017 |

Gambar 4.29 Halaman Hapus Pegawai

#### 13. Halaman Bobot Pegawai

Halaman ini berisi data-data bobot penilaian pegawai yang ditampilkan di halaman administrator. Dapat dilihat pada gambar 4.30 berikut ini.

| 🕒 🗈 ::::::Sistem Pendukun 🛛 🗙 🔽                         | been in the set               | -                      | i.                                                          |                    |               | inger      | فاصاف   | 3 X              |
|---------------------------------------------------------|-------------------------------|------------------------|-------------------------------------------------------------|--------------------|---------------|------------|---------|------------------|
| $\leftrightarrow$ $\rightarrow$ C ( localhost/rifqi/adr | nin.php?chart=bobot28id=001   |                        |                                                             |                    |               |            | \$      | 4 :              |
| Sistem Pendukung Keputu                                 | san Penilaian Kinerja Pegawai |                        |                                                             |                    |               |            |         | Î                |
| ⊞ Home                                                  |                               |                        |                                                             |                    |               |            |         |                  |
| 🎟 Ganti Login                                           | BOBOT NILAI PEGAWA            | d                      |                                                             |                    |               |            |         |                  |
| 🎟 Kriteria                                              |                               |                        |                                                             |                    |               |            |         |                  |
| 🎟 Pegawai                                               |                               | NIK<br>Nama<br>Tanggal | : 001<br>: Rifqi<br>I Lahir : 1993-12-09<br>: Tərbənəri Pəs | or                 |               |            |         |                  |
| 🎟 Perhitungan                                           |                               | Telepon                | 099869698689                                                | 9                  |               |            |         |                  |
| 🎟 Penilaian Kinerja                                     |                               | No.                    | Kriteria                                                    | Bobot<br>Penilaian |               |            |         |                  |
| <b>U</b> LOGOUT                                         |                               | 1                      | Absensi ( 25 )                                              | 1                  | Edit<br>Bobot |            |         |                  |
|                                                         |                               | 2                      | Prestasi Kerja ( 25 )                                       | 90                 | Edit<br>Bobot |            |         |                  |
|                                                         |                               | 3                      | Kerjasama ( 25 )                                            | 89                 | Edit<br>Bobot |            |         |                  |
|                                                         |                               | 4                      | Ketaatan ( 25 )                                             | 97                 | Edit<br>Bobot |            |         |                  |
|                                                         |                               |                        | Kembali                                                     |                    |               |            |         |                  |
| 🚳 ⊌ 🛅 📀                                                 |                               |                        |                                                             |                    |               | IN 🔺 🗿 🐼 4 | o11 07/ | 15:30<br>12/2017 |

Gambar 4.30 Halaman Bobot Pegawai

# 14. Halaman Perhitungan

Halaman ini berisi perhitungan spk menggunakan metode SAW. Dapat dilihat pada gambar 4.31 berikut ini.

| 📋 ndukung Keputusan Peni 🗙 🚺 | tand investigation on the second | B+ 2+                       |                                 |                   |                  |        | فالع    | 0 X       |   |
|------------------------------|----------------------------------|-----------------------------|---------------------------------|-------------------|------------------|--------|---------|-----------|---|
| ← → C 🛈 localhost/rifqi/adr  | nin.php?chart=perhitungan        |                             |                                 |                   |                  |        | ń       | 14        |   |
| Sistem Pendukung Keputu      | isan Penilaian Kinerja Pegawai   |                             |                                 |                   |                  |        |         |           | ^ |
| III Home                     |                                  |                             |                                 |                   |                  |        |         |           |   |
| 🎟 Ganti Login                | PERHITUNGAN SAW                  |                             |                                 |                   |                  |        |         |           |   |
| 🎟 Kriteria                   |                                  |                             |                                 |                   |                  |        |         |           |   |
| 🎟 Pegawai                    |                                  | NIK Nama Abse               | ensi Prestas<br>Kerja<br>( 25 ) | Kerjasama<br>(25) | Ketaatan<br>(25) |        |         |           |   |
| III Perhitungan              |                                  | 001 Rifqi 1<br>002 Setia 10 | 90                              | 89<br>76          | 97<br>78         |        |         |           |   |
| 🎟 Penilaian Kinerja          |                                  | 003 Kurniawan 5             | 60                              | 60                | 60               |        |         |           |   |
| <b>U</b> LOGOUT              |                                  |                             |                                 |                   |                  |        |         |           | Ĩ |
|                              |                                  |                             | Matriks awa                     | al                |                  |        |         |           |   |
|                              |                                  | 1<br>10                     | 90 89<br>70 76                  | 97<br>78          |                  |        |         |           |   |
|                              |                                  | 5                           | 60 60                           | 60                |                  |        |         |           |   |
|                              |                                  |                             |                                 |                   |                  |        |         |           |   |
|                              |                                  |                             | Matriks R                       |                   |                  |        |         |           |   |
|                              |                                  | 1                           | 1                               | 1                 | 1                |        |         |           |   |
|                              |                                  | 0.1 0                       | .78 0<br>.67 0                  | .85 (<br>.67 0    | л.8<br>.62       |        |         |           |   |
|                              |                                  |                             |                                 |                   | ~                |        | _       | 15:32     | - |
|                              |                                  |                             |                                 |                   |                  | IN 🔺 📀 | 🛛 🕼 📲 👔 | 7/12/2017 |   |

Gambar 4.31 Halaman Perhitungan

## 15. Halaman Hasil Seleksi Pemberian Bonus Berdasarkan Kinerja

Halaman ini berisi Hasil Seleksi Pemberian Bonus Berdasarkan Kinerja. Dapat dilihat pada gambar 4.32 berikut ini.

| 🗋 n Penilaian Kinerja Pegavi 🗙 🚺                       | i fama      | -            | -        |                  |                    | (F           |       |         |                                      |
|--------------------------------------------------------|-------------|--------------|----------|------------------|--------------------|--------------|-------|---------|--------------------------------------|
| $\leftarrow$ $\rightarrow$ C (i) localhost/rifqi/admin | .php?chart= | penilaian    |          |                  |                    |              |       |         | ☆ 4 :                                |
| Sistem Pendukung Keputusa                              | ın Penilai  | an Kinerja F | Pegawai  |                  |                    |              |       |         |                                      |
| III Home                                               |             |              |          |                  |                    |              |       |         |                                      |
| 🆽 Ganti Login                                          | PEN         | JILAIAN      | 1 KINE   | rja f            | PEGA               | NAI          |       |         |                                      |
| 🎟 Kriteria                                             |             |              |          |                  | NIK/Na             | ma :         | Cari  |         |                                      |
| 🎟 Pegawai                                              |             | 1            | 1        |                  |                    |              |       |         |                                      |
| 🎟 Perhitungan                                          | No.         | NIK          | Nama     | Tanggal<br>Lahir | Alamat             | Telepon      | Bobot | Kinerja | Keterangan                           |
| 🎟 Penilaian Kinerja                                    | 1           | 001          | Rifqi    | 1993-<br>12-09   | Terbanggi<br>Besar | 099869698689 | 100   | Baik    | Sangat Layak<br>Mendapatkan<br>Bonus |
| <b>U</b> LOGOUT                                        | 2           | 002          | Setia    | 2017-<br>12-12   | Bandar<br>Jaya     | 098754656    | 63.38 | Sedang  | Layak<br>Mendapatkan<br>Bonus        |
|                                                        | 3           | 003          | Kumiawan | 2017-<br>12-03   | Yukum              | 096546789    | 53.97 | Buruk   | Tidak Layak<br>Mendapatkan<br>Bonus  |
|                                                        |             |              |          |                  |                    |              | Cetak |         |                                      |
|                                                        |             |              |          |                  |                    |              |       |         |                                      |
|                                                        |             |              |          |                  |                    |              |       |         |                                      |
|                                                        |             |              |          |                  |                    |              |       |         |                                      |
| <ul><li>(3)</li></ul>                                  | W           | Dw           |          |                  |                    |              |       | IN .    | ▲ 📀 🐼 🍖 .all 15:33                   |

Gambar 4.32 Halaman Hasil Seleksi Pemberian Bonus Berdasarkan Kinerja

## 4.2 Pembahasan

| Pegawai   | Absensi (25) | Prestasi<br>Kerja (25) | Kerjasama<br>(25) | Kerjasama<br>(25) |
|-----------|--------------|------------------------|-------------------|-------------------|
| Pegawai 1 | 1            | 90                     | 89                | 97                |
| Pegawai 2 | 10           | 70                     | 76                | 78                |
| Pegawai 3 | 5            | 60                     | 60                | 60                |

Tabel 4.9 Tabel Rating Kecocokan

Dari tabel diatas, didapat tabel berikut (Matriks X):

Tabel 4.10 Matriks X

| 1  | 90 | 89 | 97 |
|----|----|----|----|
| 10 | 70 | 76 | 78 |
| 5  | 60 | 60 | 60 |

Normalisasikan matriks dari tabel diatas.

$$R11 = \underline{Min\{1,10,5\}} = \underline{1} = 1$$

$$1$$

$$R12 = \underline{Min\{1,10,5\}} = \underline{1} = 0,1$$

$$10$$

$$R13 = \underline{Min\{1,10,5\}} = \underline{1} = 0,2$$

$$5$$

$$5$$

$$R21 = \frac{90}{Max\{90,70,60\}} = \frac{90}{90} = 1$$
$$R22 = \frac{70}{100} = \frac{70}{100} = 0,78$$

$$Max\{90,70,60\} \quad 90$$
$$R23 = 60 = 60 = 0,67$$

$$R31 = \frac{89}{Max\{89,76,60\}} = \frac{89}{89} = 1$$

$$R32 = \frac{76}{Max\{89,76,60\}} = \frac{76}{89} = 0,85$$

$$R33 = \frac{60}{Max\{89,76,60\}} = \frac{60}{89} = 0,67$$

$$R41 = \frac{97}{Max\{97,78,60\}} = \frac{97}{97} = 1$$

$$R42 = \frac{78}{Max\{97,78,60\}} = \frac{78}{97} = 0.8$$

$$R43 = \frac{60}{Max\{97,78,60\}} = \frac{60}{97} = 0.62$$

$$Max\{97,78,60\} = 97$$

Dari hasil perhitungan diatas didapat matriks R dapat dilihat pada tabel berikut (Matriks R):

| 1   | 1    | 1    | 1    |
|-----|------|------|------|
| 0,1 | 0,78 | 0,85 | 0,8  |
| 0,2 | 0,67 | 0,67 | 0,62 |

Tabel 4.10 Matriks R

Selanjutnya akan dibuat perkalian matriks W \* R dan penjumlahan hasil perkalian untuk memperoleh alternatife terbaik dengan melakukan perangkingan nilai terbesar sebagai berikut :

V1 = (25)(1) + (25)(1) + (25)(1) + (25)(1) = 100 V1 = (25)(0,1) + (25)(0,78) + (25)(0,85) + (25)(0,8) = 63,38V1 = (25)(0,2) + (25)(0,67) + (25)(0,67) + (25)(0,62) = 53,97

Hasil perangkingan diperoleh : V1 = 100, V2 = 63,38, dan V3 = 53,97. Pengurutan nilai dari yang terbesar adalah V1, V2, V3. Dengan demikian V1 dengan nilai 100 sangat layak mendapatkan bonus, V2 dengan nilai 63,38 layak mendapatkan bonus, dan V3 dengan nilai 53,97 tidak layak mendapatkan bonus,.

Hasil perhitungan pada aplikasi ditampilkan pada gambar berikut ini :

| 📔 ndukung Keputusan Peni 🗙 🚺                     |                                | -                      |                          |                         | -                   |                    |    |         |            | x   |
|--------------------------------------------------|--------------------------------|------------------------|--------------------------|-------------------------|---------------------|--------------------|----|---------|------------|-----|
| $\leftrightarrow$ $\ni$ C (i) localhost/rifqi/ad | min.php?chart=perhitungan      |                        |                          |                         |                     |                    |    |         | <b>☆</b> 4 | :   |
| Sistem Pendukung Keputi                          | usan Penilaian Kinerja Pegawai |                        |                          |                         |                     |                    |    |         |            | ^   |
| ⊞ Home                                           |                                |                        |                          |                         |                     |                    |    |         |            |     |
| 🖽 Ganti Login                                    | PERHITUNGAN SAW                |                        |                          |                         |                     |                    |    |         |            |     |
| 🎟 Kriteria                                       |                                |                        |                          |                         |                     |                    |    |         |            |     |
| ⊞ Pegawai                                        |                                | NIK Nama               | Absensi Pi<br>( 25 ) ( 2 | restasi<br>erja<br>25 ) | Kerjasama<br>( 25 ) | Ketaatan<br>( 25 ) |    |         |            |     |
| 🖽 Perhitungan                                    |                                | 001 Rifqi<br>002 Setia | 1 90<br>10 70            | )<br>)                  | 89<br>76            | 97<br>78           |    |         |            |     |
| 🌐 Penilaian Kinerja                              |                                | 003 Kurniawa           | 5 60                     | )                       | 60                  | 60                 |    |         |            |     |
| <b>O</b> LOGOUT                                  |                                |                        |                          |                         |                     |                    |    |         |            | 1   |
|                                                  |                                |                        | Matrik                   | s awal                  | 97                  |                    |    |         |            |     |
|                                                  |                                |                        | 10 70                    | 76                      | 78                  |                    |    |         |            |     |
|                                                  |                                |                        | 5 60                     | 60                      | 60                  |                    |    |         |            |     |
|                                                  |                                |                        |                          |                         |                     |                    |    |         |            |     |
|                                                  |                                |                        | Mati                     | riks R                  |                     |                    |    |         |            |     |
|                                                  |                                | 1                      | 1                        | 1                       | ×5 0                | 1                  |    |         |            |     |
|                                                  |                                | 0.2                    | 0.67                     | 0.6                     | 57 O.               | .62                |    |         |            | _   |
| 📀 🕑 🚞 🤇                                          |                                |                        |                          |                         |                     | ~                  | IN | - 0 🛛 🗤 | .all 16:38 | 017 |

Gambar 4.33 Halaman Hasil Perhitungan (1)

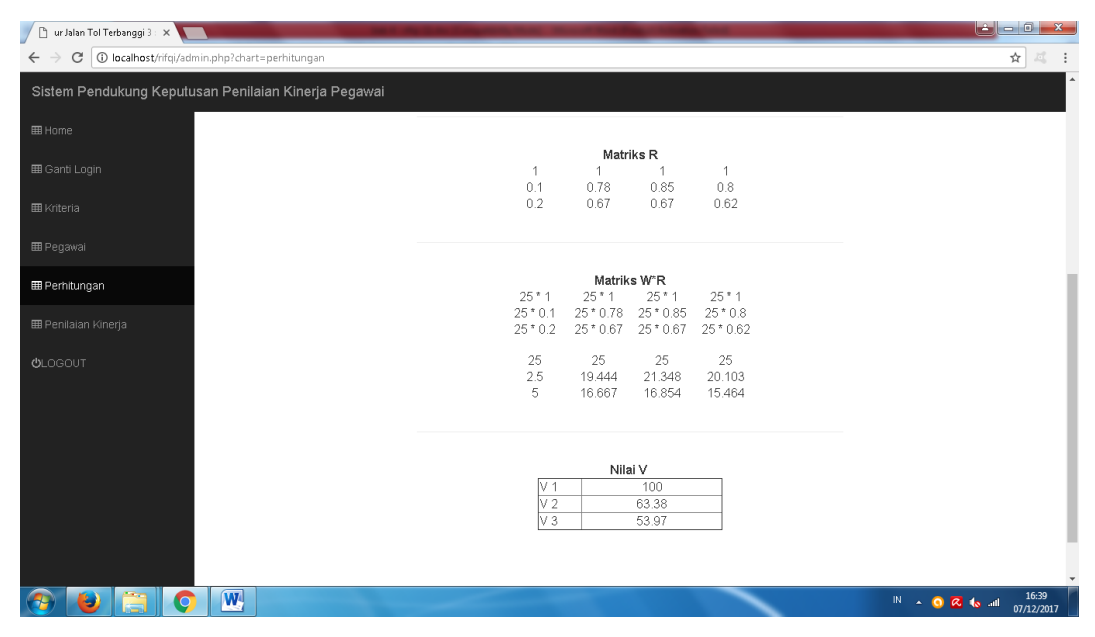

Gambar 4.34 Halaman Hasil Perhitungan (2)

Dari perhitungan dan gambar diatas, hasil perhitungan manual dan aplikasi adalah sama. Maka aplikasi Sistem Pendukung Keputusan Pemberian Bonus Berdasarkan Kinerja Pegawai menggunakan Metode *Simple Additive Weighting* (SAW) dapat digunakan.